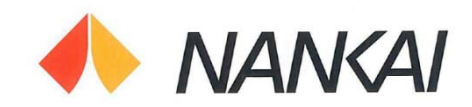

2020年3月23日 南海電気鉄道株式会社

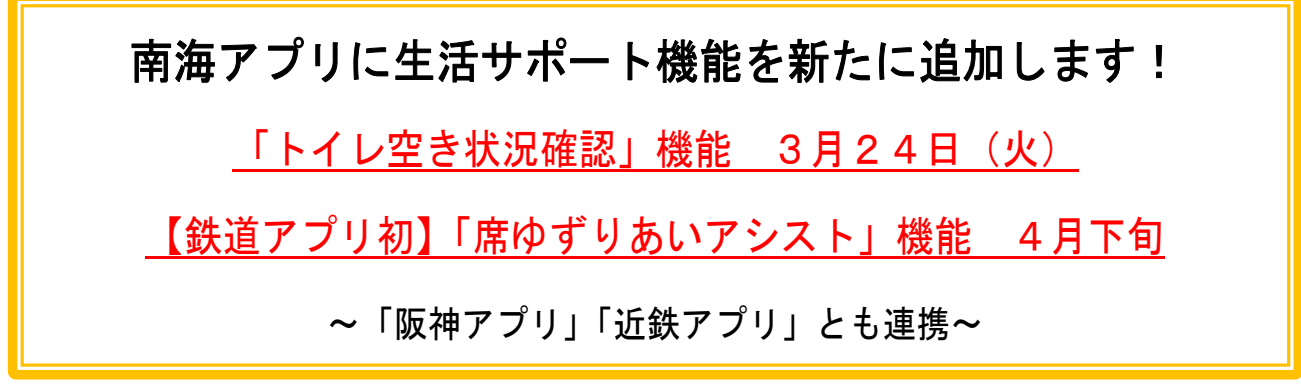

南海電鉄(社長:遠北 光彦)では、2019年12月からスマートフォン向けアプリ「南海アプリ」の配信を開始し、列車走行位置情報の提供や、列車運行状況のポップアップ通知など鉄道サービスの充実を図る機能を提供してきました。

このたび、同アプリを、「お客さまの困りごとの解決」と「お客さまと当社での『くらしたいまち』の共創」の一助とするため、「トイレ空き状況確認」機能、「席ゆずりあいアシスト」機能を新たに追加します。

また、併せて当社線と難波駅などで接続している阪神電気鉄道と近畿日本鉄道が、それ ぞれ提供している「阪神アプリ」「近鉄アプリ」と列車走行位置の相互連携を開始します。 南海アプリは、今後も新たな機能を順次追加し、利便性の向上を図っていきます。 詳細は別紙のとおりです。

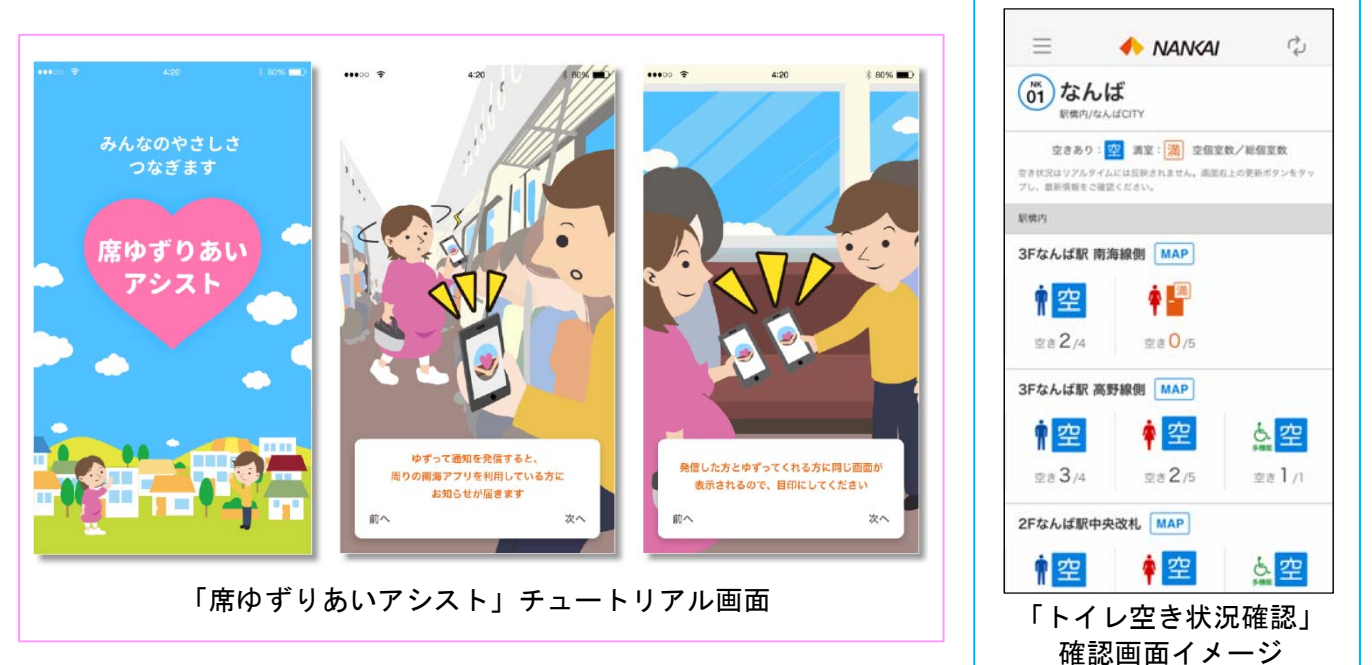

「トイレ空き状況確認」機能の追加について

- 開始日 2020年3月24日(火)
  ※すでに「南海アプリ」をダウンロードしている場合は、アプリをアッ プデートすることでご利用いただけます。
- 2.目 的 当社で最も乗降人数が多い難波駅では、ピーク時間帯に個室トイレが混雑 する状況があったため、難波駅と、同駅と直結する商業施設「なんばCI TY」の個室トイレ空き状況を一括で確認できる機能を作り、混雑の平準 化を目指しました。
- 3. 機 能 難波駅となんばCITYの一部の個室トイレの空き状況が確認できます。
  【対 象】難 波 駅:駅構内すべて 4カ所

なんばCITY:本館1階 2カ所、本館地下1階 2カ所、

本館地下2階 2カ所

- ※難波駅3階高野線側のトイレは、改装工事中のため、工事 が終了次第、空き情報の公開を開始します。
- 4. 使用方法 ①南海アプリのトップの機能一覧から「トイレ空き状況確認」を選択 または

列車走行位置画面から難波駅を選択し「トイレ空き状況確認」を選択 ②難波駅となんばCITYの個室トイレの空き状況が表示されます ③「MAP」を選択すると各トイレの位置図が表示されます

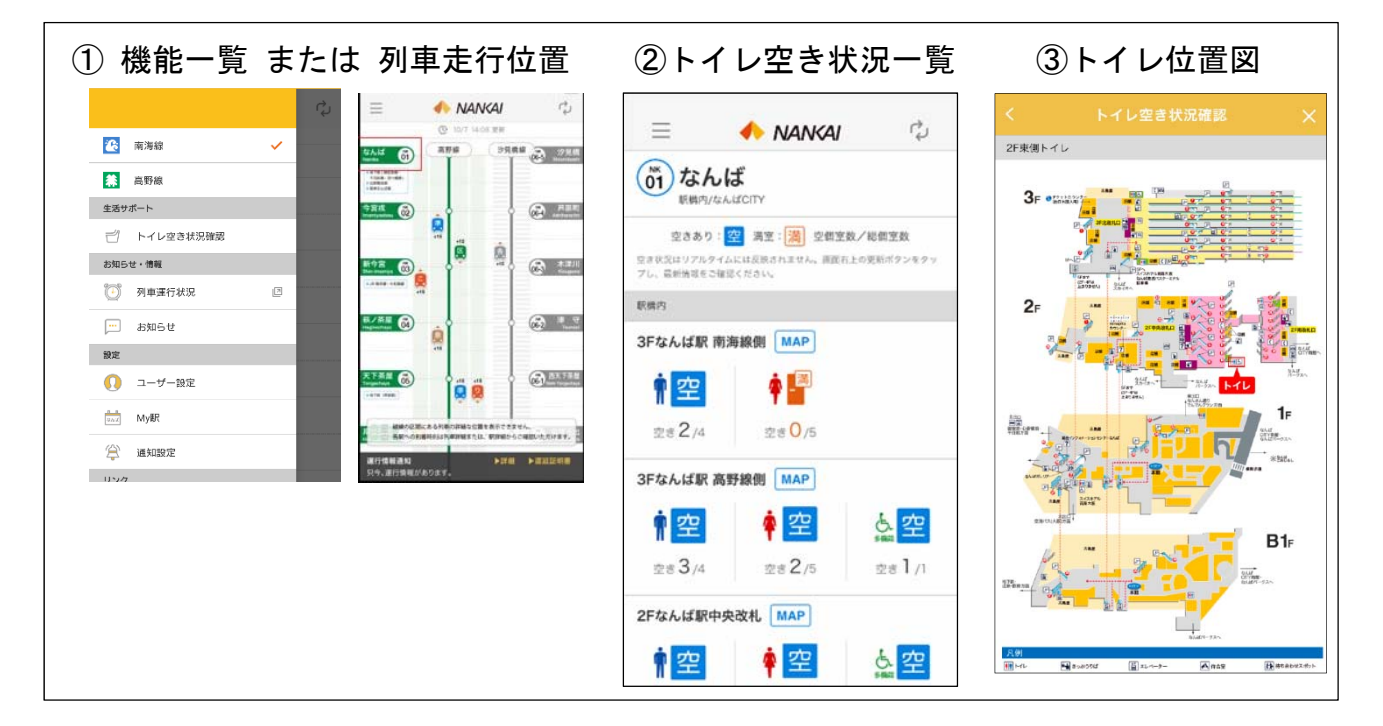

- 5. 開 発 株式会社バカン
- 6. 注意事項 ①駅構内で歩きながらのスマートフォン等の使用はご遠慮ください。
  ②最新の空き状況は、画面右上の更新ボタンをタップしてご確認ください。
  トイレの使用状況は常に変化するため、目安としてご確認ください。

別紙

開始時期 4月下旬(予定)
 ※正式なサービス開始日が決定次第、改めてお知らせします。
 ※鉄道会社のアプリ内に、同様の機能を組み込むのは全国で初めてです。

2.対象 すべての南海アプリユーザーが使用可能です。
 ※「席をゆずってほしい」と通知を発信できるお客さまは優先座席の対象者に限ります。

3.概要電車内で座席を必要とされているお客さまと、席をゆずってもよいと考えているお客さまとのコミュニケーションを手助けし、やさしい車内環境づくりを目指す機能です。 本機能は、アプリ内でマッチングを成立させるものではなく、周囲に「ゆずってほしい」「ゆずりたい」という意思のある人がいることを知らせるものであり、席の「ゆずりあい」は、最後にお客さま同士でコミュニケーションを取っていただくことによって成立します。

4. 使用方法

|   | 1                                              | 2             | 3                                                  |  |
|---|------------------------------------------------|---------------|----------------------------------------------------|--|
|   | 属性登録画面                                         | 通知を発信・受信する画   | 面 ゆずりあい画面                                          |  |
| 逊 | 注意事項を確認し、5つ                                    | 「ゆずってくださ <    | ◎ 席をゆずってくれ                                         |  |
| り | の属性(優先座席の対                                     | い」のボタンをタ      | ③ る人からの回答を ■をゆずってくれる方がいます                          |  |
| た | 象)から自分が当てはま                                    | ップすると、周囲 ゆずって | て 受信すると、右の <sup>この画面を用のに</sup><br>※事をくれたかを見つびてください |  |
| い | るものを選択します。                                     | のユーザーに通知 ください | い 🖕 画面が表示されま                                       |  |
| お | 当てはまるものがない                                     | が発信されます。      | - t                                                |  |
| 客 | 場合は「いずれにもあて                                    | ※「いずれにもあて 🔎 👝 | この画面を目印に                                           |  |
| さ | はまらない」を選択して                                    | はまらない」を選択     | 席をゆずってくれ                                           |  |
| ま | ください。                                          | した場合は発信でき     | 3人を見つけます。                                          |  |
|   | ••••○ ♥ 4:20 \$ 80% ■⊃<br>< 85%                | ません。          |                                                    |  |
| Þ | まずご自分の状態を選択してください                              | 席をゆずってほし <    | この画面を目印に                                           |  |
| ず | お年寄りの方  〇                                      | い人から通知が届      | 通知を発信した人 環境やすってほしい (妊娠されている方」が                     |  |
| る | 🥐 身体の不自由な方 🔷                                   | き、回答画面が表      | を探します。 この画を刊加に 発覚したがます                             |  |
| 側 | 妊娠されている方      ●        2      男幼児をお連れの方      ● | 示されます。        |                                                    |  |
| の | の      内部障がいのある方      〇                        | 「ゆずります!」      |                                                    |  |
| お |                                                | を選択するとゆず      |                                                    |  |
| 客 |                                                | りあい画面が表示      |                                                    |  |
| さ | 設定する                                           | されます。 サギリます!  | 見つからた方はこちら                                         |  |
| ま | 9797000 CMX 0469/2                             | 306a          |                                                    |  |
| * | ※本機能を使用する場合は、位置情報とBluetooth機能をオンにし、アプリの位置情報    |               |                                                    |  |

の利用と通知を許可することが必要です。

- 5. 今後の展開 サービス開始後に得られたデータやお客さまからのご意見などを検証し、 順次改良を進めていきます。
- 6. 開 発 株式会社グリーンシステム

## 「阪神アプリ」「近鉄アプリ」との相互連携について

- 開始日 2020年3月24日(火)
  ※すでに「南海アプリ」をダウンロードしている場合は、アプリをアッ プデートすることでご利用いただけます。
   ※事前に「阪神アプリ」と「近鉄アプリ」のダウンロードが必要です。
- 2.概要難波駅などで接続している阪神電気鉄道と近畿日本鉄道が、それぞれ提供している「阪神アプリ」「近鉄アプリ」と連携し、互いの列車走行位置画面の乗換え案内にリンクボタンを設置します。
  リンクボタンをタップすると、相手のアプリが起動します。

## 【ご参考1】開発の経緯・南海アプリ開発プロジェクトについて

このたび追加する新機能「トイレ空き状況確認」「席ゆずりあいアシ スト」は、社内横断プロジェクトチーム14人が、「お客さまの困り ごとの解決」や、「お客さまと当社での『くらしたいまち』の共創」をテー マに、2018年11月から約1年4カ月をかけて検討を重ね実現しま した。

## 【ご参考2】南海アプリについて

- 1. 利用料 無料 ※利用にかかる通信料については利用者負担です。
- 2.入手方法 Android をご利用の場合は「Google Play」、iPhone をご利用の場合は「App Store」で、「南海アプリ」を検索し、ダウンロードしてください。
  ※対応OS…Andoroid (5.0以上)、iOS (11.0以上)
  ※Android、Google Play は Google lnc.の商標又は登録商標です。
  ※App Store は米国及びその他の国々で登録された Apple lnc.の 商標又は登録商標です。

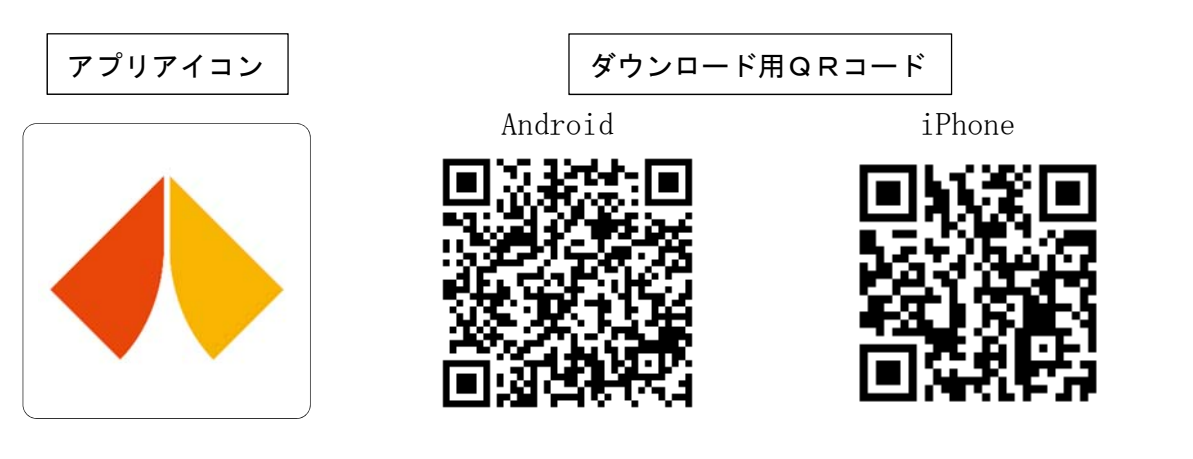

以 上